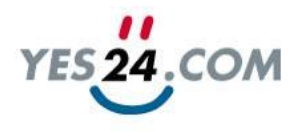

## YES24 온라인 광고 신청 가이드

담당 : 마케팅팀 김희조 연락처 : 02-3215-9231 이메일 : <u>event@yes24.com</u>

YES 24.COM

출판사 업무

YES24 업무

### 광고 신청 일정

- 매주 목요일: 광고 예약 마감
- 매주 목요일: 광고심사 & 결과통보
- 매주 금요일: 광고 재심사 & 결과통보
- 매주 월요일: 광고 노출

위 일정을 참고하셔서 집행 전주 목요일까지 예약, 등록 완료 바랍니다.

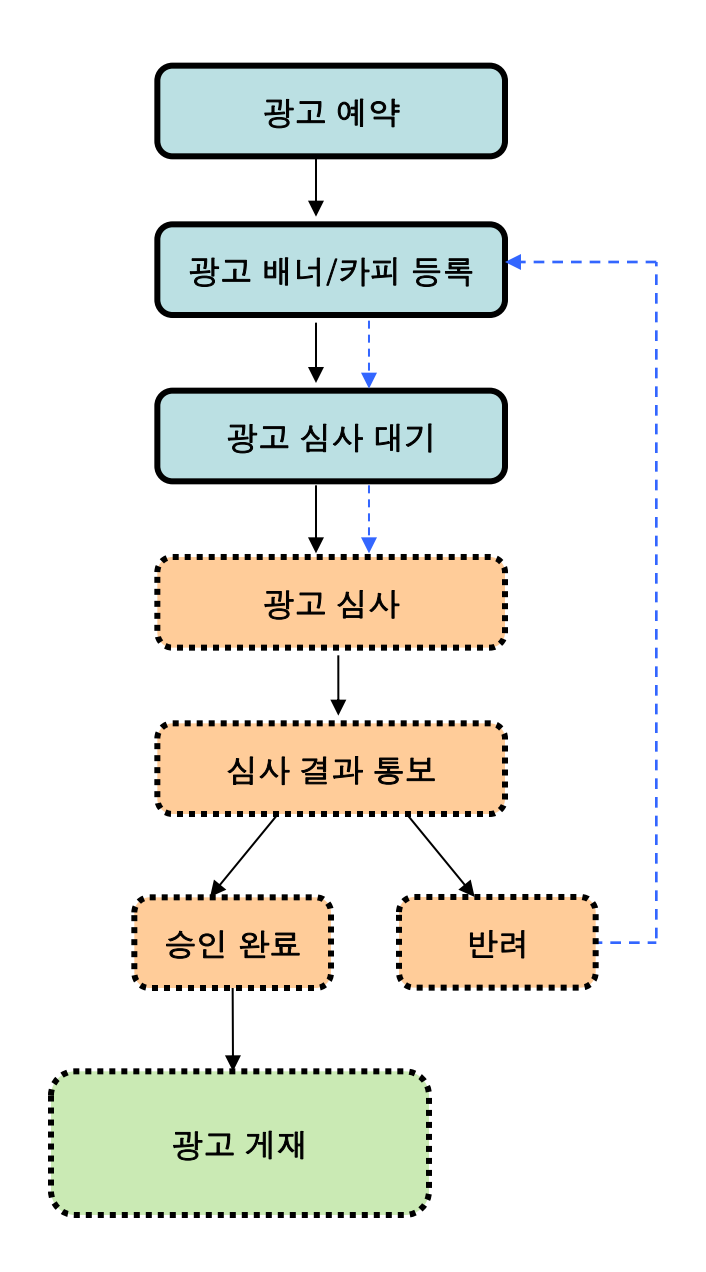

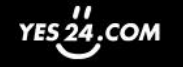

### 광고계약 & 세금계산서 관련 주의사항

- 온라인 광고예약은 기존의 광고계약서 작성을 대신합니다.
- 예약 정보는 수정이 불가능하므로, 법인명, 담당자 정보, 정산 방식, 광고기간, 광고영역 등을 정확히 입력하십시오.
- 총판에서 세금계산서 처리하는 경우는 법인명,정산방식을 특히 주의바랍니다.
- 수정이 필요한 경우, 해당 예약 건을 취소하고 다시 예약하십시
   오. 배너를 제외한 모든 예약 정보는 추후 수정이 불가합니다.
- <u>잘못 입력하여 발생한 문제에 대해서는 YES24에서 책임지지</u> <u>않습니다.</u>
- 광고 집행 후에는 취소 불가합니다.

### 광고집행 관련 주의사항

- <u>광고취소는 광고집행 2주 전까지만 가능합니다.</u> 다만, 입력 오 류 등으로 인한 취소 처리를 위해 <u>예약 당일에는 취소가 가능합 니다.</u> (예. 3/23~3/29 집행예정인 광고는 3/9부터 취소 불가능)
- 연결링크가 이벤트페이지인 경우, 이벤트 진행일정을 확인하세
   요.광고 기간 도중 이벤트가 종료된다면, 해당 광고는 중단될
   수 있습니다.
- 광고심사는 매주 목요일부터 시작됩니다.
   따라서 배너등록은 목요일 오전까지 완료하셔야 합니다.
- 목요일 오후 광고신청 페이지에서 승인완료 여부를 반드시 확 인하시기 바랍니다.</u> 승인거부(반려)된 경우 금요일 오전까지 배 너를 수정하셔서 재심사를 받으셔야 합니다. 승인완료 되지 않 은 광고는 노출되지 않습니다.
- 출판사의 확인 지연으로, 금요일 재심사를 받지 못해 노출이 안 된 경우에도 광고비는 청구됩니다.

### 광고신청 메뉴 설명 - <mark>광고예약</mark>

광고예약하기

### 1. SCM 페이지 로그인하기

아래 SCM 페이지에 사용하시던 아이디와 패스워드로 로그인하세요. 권한이 없는 출판사는 사용하실 아이디와 패스워드를 광고담당자에 게 보내주시기 바랍니다.

SCM 페이지>> http://scm.yes24.com

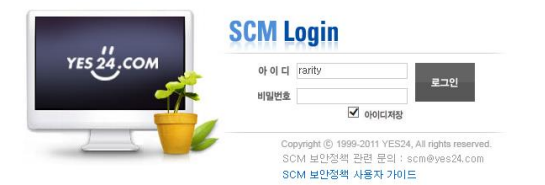

# 2. 광고신청 메뉴 들어가기 광고신청 메뉴는 총 3가지 하위메뉴로 구성되어 있습니다. 1) 광고 예약 2) 광고 관리 3) 전체내역 조회

### YES 24.COM SCM

| $\sim$ |         |                  |              |         |       |                  |             |                  |
|--------|---------|------------------|--------------|---------|-------|------------------|-------------|------------------|
| 상품관리   | 주문반품관리  | 일대일상담관리          | 프로모션관리       | 정산관리    | 통계관리  | 광고신청             | 소액광고 신청     |                  |
|        | 1/2     |                  |              |         |       | 광고예약             |             |                  |
|        |         |                  |              |         |       | 광고관리             | 광고 안내       | 2016-01-19       |
|        | 4       |                  | <b>-S</b> 24 | SC      |       | 광고예약현황           | žŀ .        | 2014-12-04       |
|        |         | 2                | -04-         | 00      |       | 전체내역조회           | 회 리는 당부의 말씀 | 2014-04-18       |
|        |         | 예스24             | 에서 알려드리는     | 공지사항    | 더보기 > | 광고결과             | -1          | 2012 01 50       |
| 상품정보   |         | ర                | · 주문정보       |         |       | 2 <sup>2</sup>   | 일대일상담정보     | D <sup>2</sup>   |
| 예약판미   | 배중인 상품  | <mark>0</mark> 건 |              | 이 주의 주무 |       | <mark>0</mark> 건 | 일대일상담접수건수   | <mark>0</mark> 건 |
| 판매중연   | ! 상품    | <mark>0</mark> 건 | 비중대/         | 18272   |       | <mark>0</mark> 원 | 전화상담접수건수    | <mark>0</mark> 건 |
| 품절인 :  | 상품      | <mark>0</mark> 건 | 출하지시         | 중인 주문   |       | 0건               |             |                  |
| 일시품질   | 별 중인 상품 | <mark>0</mark> 건 |              |         |       | 0 권<br>0 건       |             |                  |
| 승인대7   | I 중인 상품 | <mark>0</mark> 건 | 반품예경         | 병 중인 주문 |       | 0 원              |             |                  |
| 승인거질   | 별 중인 상품 | <mark>0</mark> 건 |              |         |       |                  |             |                  |
| 승인보류   | 루 중인 상품 | <mark>0</mark> 건 |              |         |       |                  |             |                  |
| 품절요청   | 성 중인 상품 | 0 건              |              |         |       |                  |             |                  |

YES 24.COM

1. 광고예약

| 💿 광고 예약                                             | ⊙ 광고 예약          |                                                  |                                                   |                       |                                                   |    |                         |  |  |  |  |
|-----------------------------------------------------|------------------|--------------------------------------------------|---------------------------------------------------|-----------------------|---------------------------------------------------|----|-------------------------|--|--|--|--|
| 광고주님은 아래 항목을 작성해주세요.                                |                  |                                                  |                                                   |                       |                                                   |    |                         |  |  |  |  |
| *법인명                                                |                  | *,                                               | * 세금계산서를 처리할 곳으로 입력해주세요. 법인명선택 3                  |                       |                                                   |    |                         |  |  |  |  |
| * 출판사명                                              |                  |                                                  |                                                   |                       |                                                   |    |                         |  |  |  |  |
| * 담당자명 / 부서                                         |                  | /                                                |                                                   |                       |                                                   |    | 4                       |  |  |  |  |
| *핸드폰                                                |                  |                                                  |                                                   |                       |                                                   |    |                         |  |  |  |  |
| * E-Mail                                            |                  |                                                  |                                                   |                       |                                                   |    |                         |  |  |  |  |
|                                                     |                  |                                                  |                                                   |                       |                                                   |    |                         |  |  |  |  |
| 광고영역 [광고                                            | !영역 선택]          | *                                                | 기간선택                                              | ]                     | ~                                                 |    | 추가 5                    |  |  |  |  |
| 광고영역 [광고<br>광고영역<br>광고영역                            | 영역 선택]           | ♥ 장고 시작일                                         | 기간선택<br><b>광고 종료일</b>                             | 기간                    | ~<br>금액(VAT별                                      | 도) | 추가 5                    |  |  |  |  |
| 광고영역 [광고<br><b>광고영역</b><br>웰컴 우생                    | 1영역 선택]<br>      | ▼<br>광고 시작일<br>2009-01-12                        | 기간선택<br><b>광고 종료일</b><br>2009-01-18               | <b>기간</b><br>1주       | ~<br>금액(VAT별.<br>1,500,000                        | 도) | 추가 5                    |  |  |  |  |
| 광고영역 [관고<br><b>광고영역</b><br>웰컴 우상(<br>검색창            | - 영역 선택]<br>     | 광고 시작일           2009-01-12           2009-01-19 | 기간선택<br><b>광고 종료일</b><br>2009-01-18<br>2009-01-25 | <b>기간</b><br>1주<br>1주 | ~<br>금액(VAT별,<br>1,500,000<br>1,500,000           | 도) | 추가 <b>5</b><br>삭제<br>삭제 |  |  |  |  |
| 광고영역 [관고<br>광고영역<br>월컴 우상<br>검색창<br>총계 : 3,000,000원 | 영역 선택]<br>1<br>건 | 광고 시작일       2009-01-12       2009-01-19         | 기간선택<br><b>광고 종료일</b><br>2009-01-18<br>2009-01-25 | <b>기간</b><br>1주<br>1주 | ~ <b>금액 (VAT별</b> .<br>1, 500, 000<br>1, 500, 000 | 도) | 추가 5                    |  |  |  |  |

### 3. 법인명 입력

세금계산서 처리할 곳을 선택하세요. 계열사거나 총판에서 차감 처리하는 경우 반드시 확인바랍니다0. 찾으시는 법인명이 없는 경우, 담당자에게 문의하세요. (02-3215-9231)

#### 4. 담당자 정보 입력

광고심사결과, 세금계산서 등 중요 공지사항을 받으실 수 있는 휴대폰 번호와 이메일 주소를 정확하게 입력하세요.

※ 오타 또는 수신함 상태 반드시 확인바랍니다. 이로 인해 발생한 문제는 YES24에서 책임지지 않습니다.

### 5. 광고영역, 광고기간 선택

예약하실 광고영역과 기간 설정 후 추가 버튼을 누르세요. 하단 목록에 표시됩니다.(신청이 완료된 것이 아닙니다.) 광고 기간은 <u>주 단위로 최대 3개월까지만</u> 선택됩니다. 마감된 주는 노란색으로 달력에 표시됩니다.

### 6. 정산방식 선택

익월 입금 또는 정기지불 차감 중 선택하세요.

### 7. 신청완료

예약완료 후에는 수정이 불가능하오니, 버튼을 누르기 전에 반드시 신청내용을 다시 한 번 확인하시기 바랍니다.

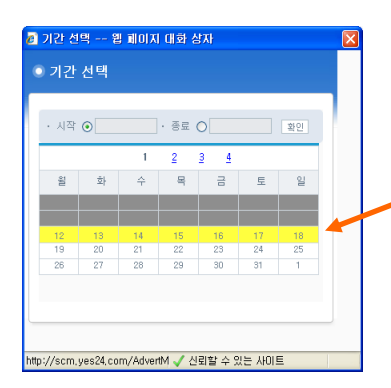

YES 24.COM

### 광고신청 메뉴 설명 - <mark>광고관리</mark>

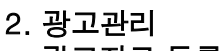

- 광고자료 등록 & 수정

- 내역 조회

광고관리 메뉴는 아래와 같이 4단계로 구성되어 있습니다.

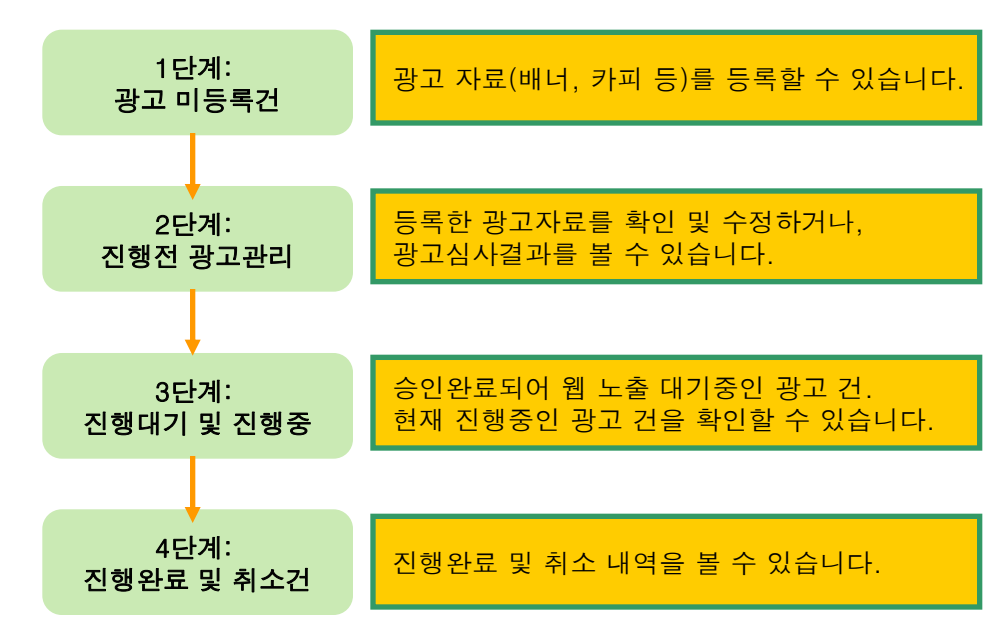

각 단계별 페이지는 우측 상단의 드롭다운 버튼에서 선택해 들어갑니다. '1단계: 광고미등록건' 페이지가 디폴트로 설정되어 있습니다.

| 💿 광고 관리                               |                  |    |    |    |   |    |      |      | 광고 미;        | <b>↓</b><br>등록건 | *   |
|---------------------------------------|------------------|----|----|----|---|----|------|------|--------------|-----------------|-----|
| • 광고영역 [광고영역 선택]<br>, 광고기간 2009-01-16 | • 광고영역 [광고영역 선택] |    |    |    |   |    |      |      |              | →검              | 색   |
| 엑셀 다운로드                               |                  |    |    |    | Ę | 목록 | 표시옵션 | 10 🗸 | 선택광.<br>기간 🔹 | 고 일괄등<br>• 오름쳐  | 록 🔹 |
| 🔲 광고기간 광고영역                           | 도서명              | 배님 | 카피 | 연결 |   |    | 등록   | 취소   | 금액           | 법인명             | 출판사 |
| 2009-01-26 웰컴 좌측 빅                    |                  |    |    |    |   |    | 등록   | 취소   | 1, 500, 000  | 청림              | 광고등 |
| 4<br>                                 |                  | 1  | 1  |    |   |    |      | 1    | 1            | 1               | ▶   |

광고영역, 광고기간 등 조건을 설정하여 검색하시면 편리합니다. 각 단계별마다 검색조건은 다릅니다.

검색된 내용은 엑셀파일로 다운로드 가능합니다.

목록 좌측의 선택 항목을 체크하고 우측 상단의 '선택광고 일괄등록' 버튼을 사용하시면, 선택된 광고에 동일한 자료를 한번에 적용할 수 있습니다.

<sup>5</sup> 

YES 24.COM

### 광고신청 메뉴 설명 - <mark>광고관리</mark>

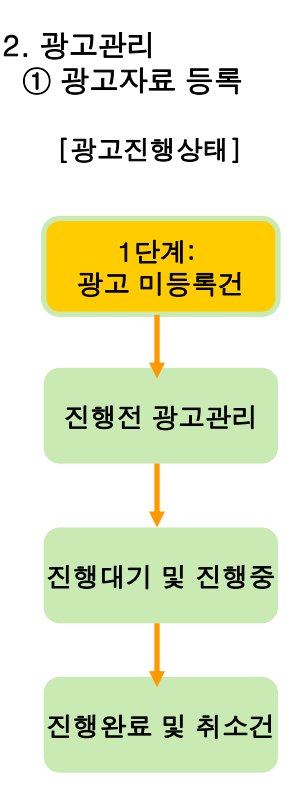

| 광고신청                      | 💿 광고 관리         |                 |       | 2           | 광고        | 미등록건 💌                   |
|---------------------------|-----------------|-----------------|-------|-------------|-----------|--------------------------|
| -SUPPLY CHAIN MANAGEMENT- | ·광고영역 [광고영역 선택] | ▼<br>2000.04.14 |       |             |           | . 74.00                  |
| · 중고관리 1                  |                 | ~ 2009-04-14    |       |             | ME        |                          |
| ⊙신세대역소의<br>광고영역 안내자료      | 작절 나군도그         |                 |       | 목록표시옵션 🛛 💌  | 기간        | ♥ 오름차순 ♥                 |
| 광고배너 제작가이드                | 카피              | 연결페이지           | 사용자메모 | 관리자미 문<br>3 | <b>등록</b> | 취소 금액<br><sub>취소</sub> 4 |
|                           | 4               |                 |       |             |           | •                        |

1. 광고신청> 광고관리 메뉴 선택

### 2. 우측 상단의 광고진행상태를 광고 미등록건으로 설정하세요.

배너, 카피 등 자료를 등록하지 않은 광고 건만 조회됩니다. 광고영역, 광고기간을 설정 후 검색하시면 더 편리합니다.

#### 3. 광고자료 업로드하기

스크롤 바를 우측으로 이동하여 등록 버튼을 누르면, 아래와 같은 광고자료 등록을 위한 팝업창이 뜹니다.

| 신청멸                                                                   | 광3                                                                  | 고양역                            | 기간                                 | 금맥          | 구분  |
|-----------------------------------------------------------------------|---------------------------------------------------------------------|--------------------------------|------------------------------------|-------------|-----|
| 009-01-06                                                             | 월컵                                                                  | 좌측 빅                           | 2009-01-12 ~ 2009-01-18            | 1, 500, 000 | 이미지 |
|                                                                       |                                                                     |                                |                                    |             |     |
| 걸로드 하실 항목을 1<br>헤크하지 않은 항목을                                           | 비크하신 후<br>자료를 입                                                     | , 등록하기 버튼을 누<br> 력해도 반영되지 않    | -르셔야 반영됩니다<br>습니다.                 |             |     |
| 걸로드 하실 항목을 1<br>헤크하지 않은 항목을<br>도서선택                                   | 비크하신 후<br>자료를 입<br>사용                                               | , 등록하기 버튼을 누<br>탁해도 반영되지 않     | 르셔야 반영됩니다<br>습니다.                  |             |     |
| 걸로드 하실 항목을 1<br>레크하지 않은 항목을<br>도서선택<br>배너동록(이미지)                      | · 자료를 입<br>자료를 입<br>사용                                              | , 등록하기 버튼을 누<br>력해도 반영되지 않     | 르셔야 반영됩니다<br>습니다.<br>도서선택<br>찾아보기  |             |     |
| 걸로드 하실 항목을 1<br>체크하지 않은 항목을<br>도서선택<br>배너동록(이미지)<br>배너입력(텍스트)         | · 자료를 입<br>자료를 입<br>사용                                              | , 등록하기 버튼을 누<br>덕해도 반영되지 않     | 로서야 반영됩니다<br>습니다.<br>도시선택<br>찾아보기  |             |     |
| 실로드 하실 항목을 1<br>페크하지 않은 항목을<br>도서선택<br>배너동록(이미지)<br>배너입력(텍스트)<br>링크선택 | · 자료를 입<br>· 자료를 입<br>· 사용<br>· · · · · · · · · · · · · · · · · · · | , 등록하기 버튼을 누<br>럭해도 반영되지 않<br> | :로서야 반영됩니다<br>습니다.<br>도서선맥<br>국야보기 |             |     |

※ 선택일괄적용 버튼 안내

동일한 광고자료를 여러 건에 적용할 때 사용하시면 편리합니다. 원하는 광고 건만 좌측의 선택 항목을 체크하시고, 선택일괄 적용 버튼을 누르면 위의 3번과 동일한 팝업창이 뜹니다.

| <u>ष</u> | 엑셀 다운로드 선택광고 일괄등 |         |     |        |      |           |   |  |  |
|----------|------------------|---------|-----|--------|------|-----------|---|--|--|
|          |                  |         |     | 목록표시옵션 | 10 🗸 | 기간 💟 오름차순 | * |  |  |
|          | 광고기간             | 광고영역    | 도서명 | 배너     |      | 카피        | Γ |  |  |
|          | 2009-01-12       | 웰컴 좌측 빅 |     |        |      |           |   |  |  |
| 4        | •                |         |     |        |      |           |   |  |  |
| •        |                  |         |     |        |      |           | • |  |  |

### 4. 취소 버튼

취소 버튼으로 예약 건을 취소하실 수 있습니다. <mark>광고집행 2주 전까지만 취소가 가능합니다. (단, 예약 당일에는 취소가능)</mark>

YES 24,COM

## 광고신청 메뉴 설명 - <mark>광고관리</mark>

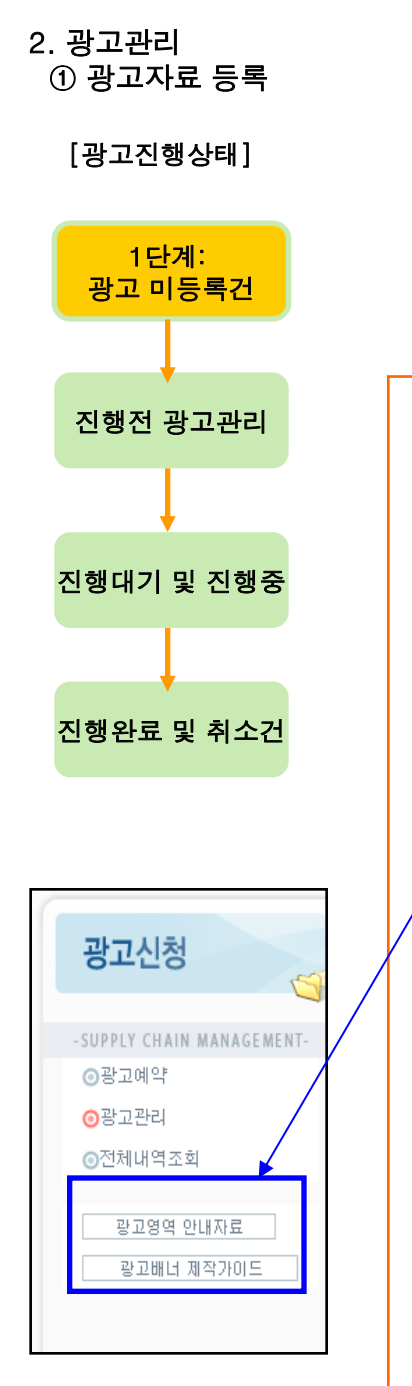

| 2009-01-06 헬컵 좌측 빅 2009-01-12 ~ 2009-01-18 1,500,000 이미지                                                                                    | 신청일                |                     | 광고영            | 경역                        | 기간                      | 금액          | 구분                                                                                                    |
|----------------------------------------------------------------------------------------------------|--------------------|---------------------|----------------|---------------------------|-------------------------|-------------|----------------------------------------------------------------------------------------------------|
| 업로드 하실 항목을 체크하신 후, 등록하기 버튼을 누르셔야 반영됩니다.<br>체크하지 않은 항목은 자료를 입력해도 반영되지 않습니다.<br>************************************                          | 2009-01-06         |                     | 웰컴 좌           | 측 빅                       | 2009-01-12 ~ 2009-01-18 | 1, 500, 000 | 이미지                                                                                                    |
| 사용       4         도서선택       도서선택         배너동록(이미지)       도         한 너입력(텍스트)       도         당 크선택       도서상세 · 6         메모 남긴기       도 | • 업로드 하실<br>체크하지 않 | 향목을 체크하<br>은 항목은 자료 | 신 후, 등<br>글 입력 | 등록하기 버튼을 누르<br>해도 반영되지 않습 | 르셔야 반영됩니다<br>니다.        |             | (홍정)<br>(홍정)<br>4<br>postober : 다음력<br>이 STUCE,<br>서마 : 4 마가 4 마이 4 Nor-31 90053 C ct<br>(고)<br>(고)<br>(고) (고) (고) (고) (고) (고) (고) (고) (고) (고) |
|                                                                                                    |                    | <b></b> X 7         | 나용             |                           |                         |             |                                                                                                    |

### 4. 도서 선택

광고하실 도서를 입력해주세요. 상품명 또는 상품키로 조회 가능합니다.

### 5. 배너등록 – 이미지용

좌측 사용항목 체크하고 만든 배너를 등록합니다. <u>배너 제작은 우측 메뉴목록의 디자인 가이드를 참조하세요</u>.

### 6. 링크선택

광고 클릭시 연결할 페이지를 선택하세요. (도서상세,이벤트페이지 중 택1)

※ YES24에서 진행되는 이벤트만 연결 가능합니다.

### 7. 메모 남기기

기타 광고담당자에게 전달할 사항이 있다면 메모를 남기세요.

### 8. 일괄등록 버튼으로 자료등록 완료!

※ 앞쪽의 사용여부를 반드시 체크하세요. 체크가 안된 항목은 자료를 올 리셔도 반영되지 않습니다. 도서선택과 링크선택은 둘 중 하나만 체크하시면 나머지는 자동으로 체크됩니다.

※ 도서선택, 배너등록, 링크선택 3개 항목이 등록되면, 해당 건은 광고 미등록건에서 조회되지 않습니다. 진행전 광고관리에서 검색하세요.

### 광고신청 메뉴 설명 <mark>- 광고관리</mark>

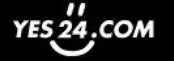

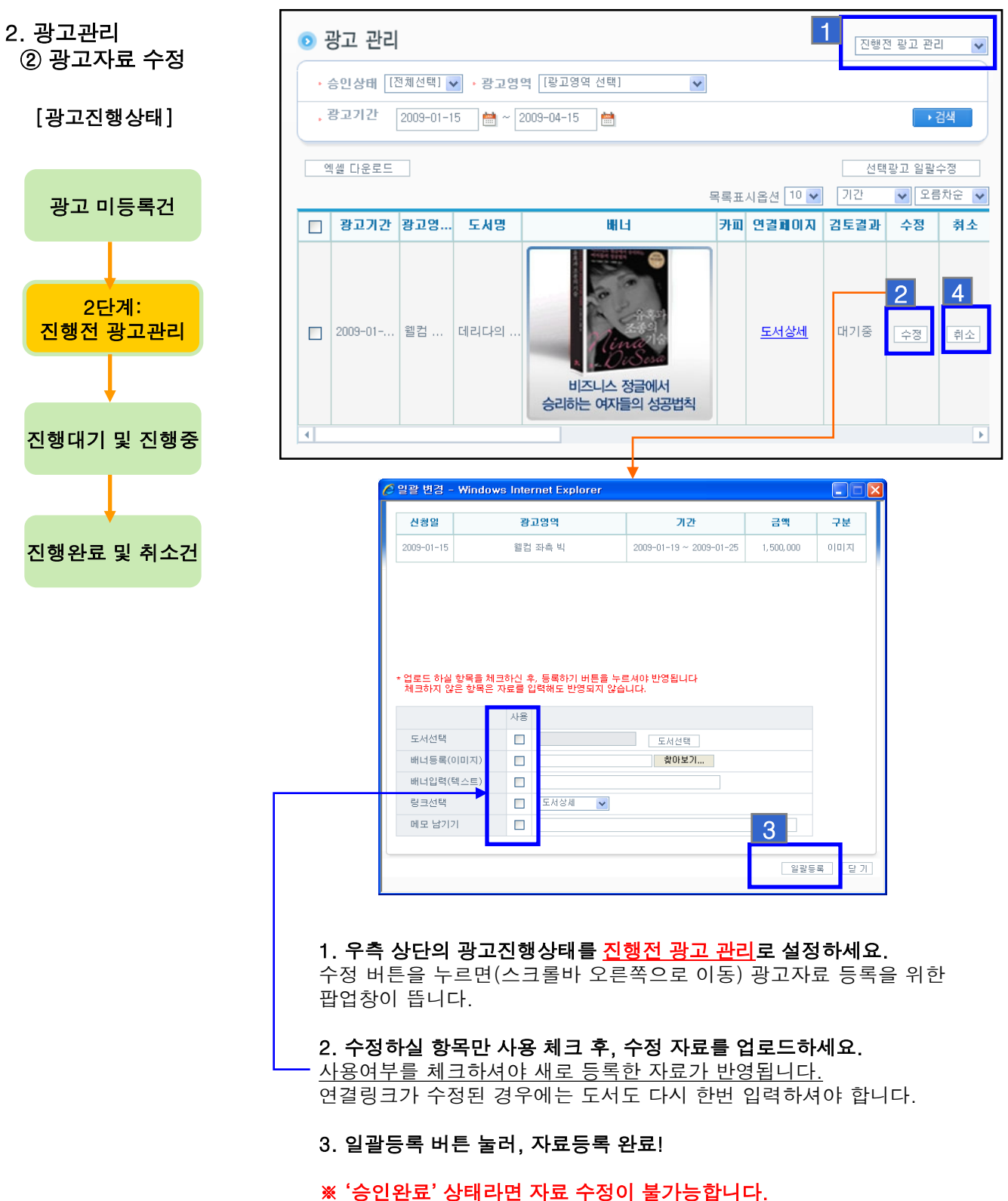

광고 담당자에게 메일로 수정 요청해 주세요 <u>event@yes24.com</u>

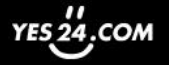

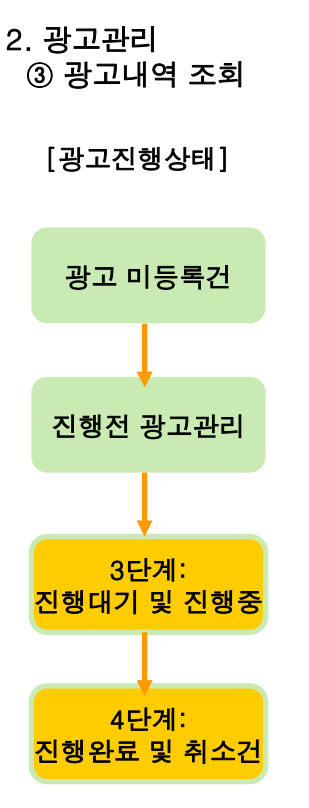

| 0 | 광고 관리                              |         |           |        | <u>1</u> 진행                                   | 행대기 및 진행중 💙 |  |  |  |  |  |  |
|---|------------------------------------|---------|-----------|--------|-----------------------------------------------|-------------|--|--|--|--|--|--|
|   | 광고영역 [광]                           | 고영역 선택] | ~         |        |                                               |             |  |  |  |  |  |  |
|   | . 광고기간 2009-01-12 ≜ ~ 2009-04-15 ≜ |         |           |        |                                               |             |  |  |  |  |  |  |
|   | 액셑 다운로드                            |         |           |        |                                               |             |  |  |  |  |  |  |
|   |                                    |         |           |        | 목록표시옵션 10 🖌 기간                                | ♥ 오름차순 ♥    |  |  |  |  |  |  |
|   | 광고기간                               | 광고영역    | 도서명       | 진행상태(진 | BHL                                           | 카피          |  |  |  |  |  |  |
|   | 2009-01-12                         | 웰컴 우중단  | 무비스타 왕조형  | ! 진행중  | 대한민국<br>영화 마케티의<br>절절한 하루!<br><b>무비스타 왕조현</b> |             |  |  |  |  |  |  |
|   | 2009-01-12                         | 웰컴 우상단  | 1면으로 보는 근 | 진행중    | 1면으로 보는 근현대사<br>1884부터1945까지<br>신문은 역사대       |             |  |  |  |  |  |  |
|   | 2009-01-12                         | 웰컴 우상단  | 바이러스에서    | 진행중    | <b>바이러스에서 살이남기2</b><br>2009달력 &슈가버블 중정        |             |  |  |  |  |  |  |

1. 우측 상단의 광고진행상태를 <u>진행대기 및 진행중</u>으로 설정하세요.

광고심사를 통과한 승인완료 건 중 노출대기 중이거나 현재 노출중인 광고 내역을 확인할 수 있습니다. 광고기간으로 조건을 설정하여 검색하시면 편리합니다.

※ 승인완료 이후의 광고 건들이라 더 이상 변경이 불가능합니다. 변경이 필요하면 관리자에게 메일로 연락주세요. <u>event@yes24.com</u>

| ( | <del>ب</del> و                                        | 광고 관리      |         |         |         |         |     |        | 2 진행완료 및 취소내역 🗸                                        |  |
|---|-------------------------------------------------------|------------|---------|---------|---------|---------|-----|--------|--------------------------------------------------------|--|
|   | · 진행상태 [전체선택] ♥ · 광고영역 [링고영역 선택]<br>· 광고기간 2008-12-16 |            |         |         |         |         |     |        |                                                        |  |
|   | 역씰 다운로드<br>목록표시용서 10 ♥ 기간 ♥ 오름차순 ♥                    |            |         |         |         |         |     |        |                                                        |  |
|   |                                                       | 광고기간       | 광고영역    | 도서명     | 금액      | 신청(     | 1   | 진행상태(진 | 배너                                                     |  |
|   |                                                       | 2008-12-22 | 웰컴 좌측 빅 |         | 1,500,  | 2008-12 | -18 | 취소     |                                                        |  |
|   |                                                       | 2008-12-22 | 로그인 빅   |         | 1,000,  | 2008-12 | -22 | 취소     |                                                        |  |
|   |                                                       | 2008-12-22 | 웰컴 좌촉 빅 | 지구 속 여행 | 1, 500, | 2008-12 | -23 | 완료     | 지구속이행<br>지구속이행<br>열베른의 지구 속 여행<br>영화 잃어버린 세계를 찾아서 원작소설 |  |

2. 우측 상단의 광고진행상태를 진행완료 및 취소건으로 설정하세요. 기간종료된 광고 및 취소내역을 확인할 수 있습니다.

YES 24.COM

### 광고신청 메뉴 설명 <mark>- 전체내역조회</mark>

3. 전체내역조회

| 광고신청                                                   | 전체내역 조회                                                                |                             |                                      |                      |                            |                      |
|--------------------------------------------------------|------------------------------------------------------------------------|-----------------------------|--------------------------------------|----------------------|----------------------------|----------------------|
| -SUPPLY CHAIN MANAGEMENT-<br>④광고예약<br>④광고관리<br>●전체내역조회 | · 진행강 배 진행완료 ♥<br>[전체보기]<br>, 광고가 간 등일대기<br>승인완료<br>반려<br>엑셀 더 운로 진행대기 | 광고영역 [량고양<br>➡ ~ 2009-03-18 | 광고영역 [광고영역 선택] 💽<br>블 ~ 2009-03-16 🗎 |                      |                            |                      |
| 광고영역 안내자료                                              | 신행왕<br>신행완료<br>취소<br>법인명                                               | 출판사명                        | 도시명                                  | 목록표시옵<br><b>진행상태</b> | 전 10 ♥ 기간 ♥ 내<br>광고영역 광고기간 | H립차순 ¥<br>신청일        |
| 광고배너 세작가이드                                             | □ 세종서적(주)                                                              | 광고등록용                       | 폰더 씨의 실천                             | 진행완료                 | 베스트 우 2009-01-05           | 2009-01-06           |
|                                                        | (주)수송사                                                                 | 광고등록용                       | 지구 속 여행                              | 진행완료                 | 웰컴 좌측 빅 2008-12-22         | 2008-12-23           |
|                                                        | •                                                                      |                             |                                      |                      |                            | Þ                    |
|                                                        |                                                                        |                             | 1                                    |                      | 소계 : 2,<br>총 금액 : 2,:      | 500,000원<br>500,000원 |

#### 전체내역조회

현재까지 진행한 모든 광고 내역을 조회할 수 있습니다. (엑셀 다운 가능) 진행상태별로 구분해서 보시는 것이 편리합니다. 하단에는 검색결과에 대한 총금액과 및 페이지별 소계가 표시됩니다. (취소내역은 포함되지 않습니다.)

※ 진행상태 구분

- 미등록 : 배너 및 카피 등 자료 등록 전 광고
- 승인대기(=대기중) : 승인심사를 기다리는 광고
- 승인완료 : 승인심사를 통과한 광고
- 반려 : 승인거부된 광고 (수정하시고, 재심사 받으세요)
- 진행대기 : 승인완료 건 중 노출 준비가 완료된 광고
- 진행중 : 현재 노출 중인 광고
- 진행완료 : 기간이 종료되어 집행완료된 광고
- 취소 : 예약 취소한 광고

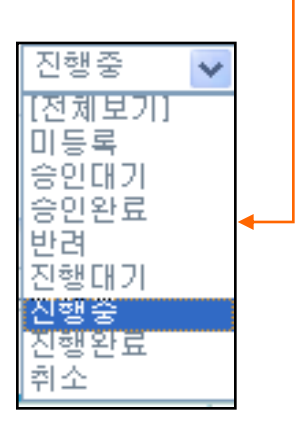